# マイブックリストの作成方法

●マイブックリスト機能は、パソコン及びスマートフォンのホームページから利用できます。

●マイブックリストは、最大30リストまで登録できます。

●1つのリストあたり、最大1000冊の資料情報を登録できます。

●マイブックリストには、図書資料だけでなく雑誌(巻号)・視聴覚資料(CD・DVD 等)も 登録できます。

#### (1)マイブックリストの作り方

1.マイページにログインします。

2. マイブックリストから「ブックリスト作成」のボタンをクリックしてください。

(パソコンの画面)

| トップメニュ         | _>                                                    |            |
|----------------|-------------------------------------------------------|------------|
| li <u>na</u> - | マイページ マイページでは、図書館の本の利用状況をまとめて確認することがで                 | きます。       |
| 利用状            | 兄                                                     |            |
|                | 借りている資料<br>現在、借りている資料を確認できま <b>0</b> 点<br>す。 <b>0</b> | <b>0</b> 点 |
| 1              | 予約かご<br>予約かごに入れた資料を確認できま<br>す。 の点 うまでに借りている資料を確認できます。 | <b>0</b> 点 |
| マイブ            | ックリスト                                                 |            |
| ブック!           | Jスト作成                                                 |            |
|                |                                                       |            |

# (スマートフォンの画面)

| ▲ マイページ                            | ログアウト   |  |  |
|------------------------------------|---------|--|--|
| 利用状況 マイブックリ                        | ● 利用者情報 |  |  |
| <b>ブックリスト作成</b><br>該当するリストが存在しません。 |         |  |  |
| < 戻る                               |         |  |  |

3.作成するブックリスト名を入力してください。 ブックリスト名を入力したら、「登録」をクリックします。

(パソコンの画面)

|   | 資料検索                            | 資料紹介                   | 利用案内           | マイページ | レファレンス |
|---|---------------------------------|------------------------|----------------|-------|--------|
|   | <u>トップメニュー</u> > <u>マイページ</u> > | 9-                     | 「トル、著者名から図書 検索 |       |        |
|   | ブックリスト作り                        |                        |                |       |        |
| ( | 作成するブックリスト名を入す<br>週末に読みたい本      | <b>かしてくえき</b> さい。<br>□ |                |       |        |
|   |                                 | キャンセル                  | 登録             |       |        |

### (スマートフォンの画面)

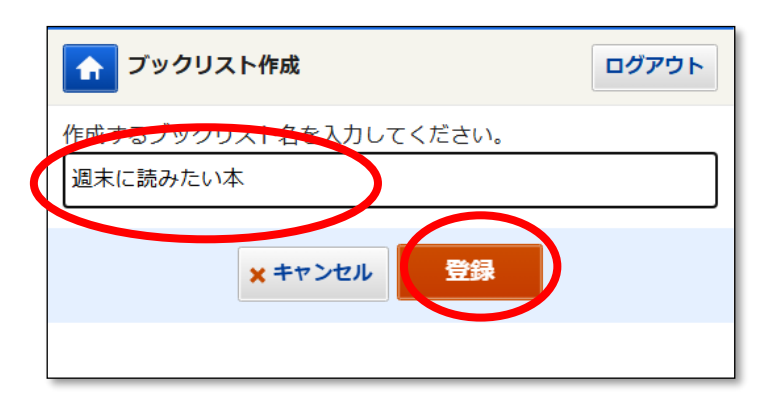

4. マイブックリストが作成できました。マイブックリスト一覧画面に遷移します。

(2)マイブックリストに資料を登録する方法

#### ●検索結果から登録する

1. 資料を検索して、書誌詳細の画面を表示します。「ブックリストへ」をクリックする と、マイブックリストが表示されますので、追加先のリストを選択し、「選択確定」をクリ ックします。

(パソコンの画面)

| 資料検索                                                          | 資料紹介        | 利用案内          | マイページ                     | レファレンス |  |  |  |
|---------------------------------------------------------------|-------------|---------------|---------------------------|--------|--|--|--|
| <u>トップメニュー</u> > <u>詳細検索</u> > <u>検索</u>                      | 夕.          | イトル、著者名から図社検索 |                           |        |  |  |  |
| 🖸 資料詳細                                                        |             | ▶ 詳細相         | <u>検索</u> ・ <u>ジャンル検索</u> |        |  |  |  |
| 検索条件                                                          |             |               |                           |        |  |  |  |
| <ul> <li>▲ <u>条件を残して検索画面へ</u></li> <li>▲ <u>前へ</u></li> </ul> | <u>次へ</u> ▶ |               |                           |        |  |  |  |
| (図書)御外<br>世球の歩き方                                              | 貸出可         |               |                           |        |  |  |  |
| ● 予約かごへ                                                       |             |               | ▲ ブックリストへ                 |        |  |  |  |

## (スマートフォンの画面)

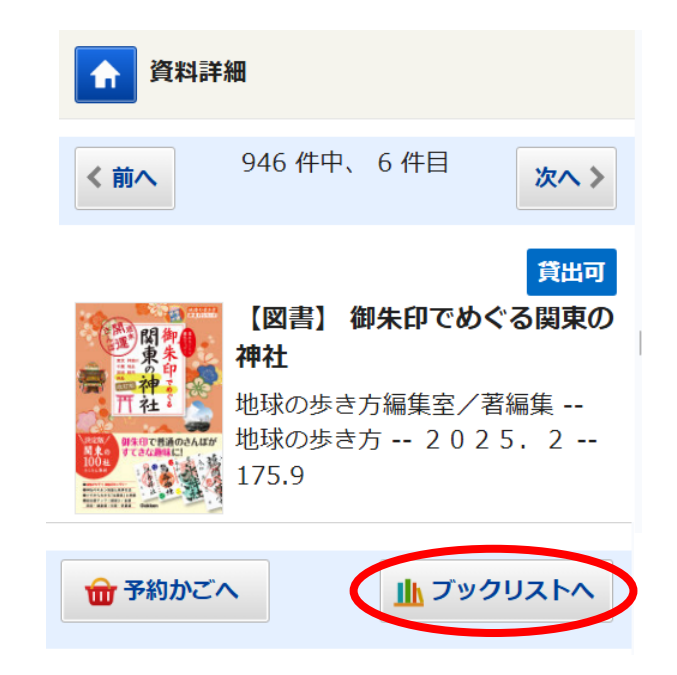

2. 資料が追加されました。マイブックリストをご確認ください。